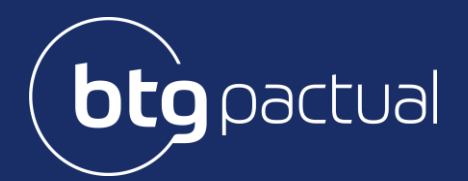

# Informe de Rendimentos

Portal do Cotista Instruções e Dúvidas Frequentes

Fund Services

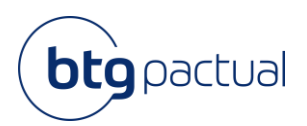

# Índice

| Como aces  | ssar o Portal do Cotista: Primeiro acesso                             | 3  |
|------------|-----------------------------------------------------------------------|----|
| 1.1        | Email de acesso                                                       | 3  |
| 1.2        | Primeiro acesso ao Portal de Cotista                                  | 4  |
| Como aces  | ssar o Portal do Cotista: Já sou cadastrado                           | 10 |
| 2.1        | Login no Portal                                                       | 10 |
| 2.2        | Token de validação                                                    | 10 |
| 2.3        | Página Inicial                                                        | 11 |
| 2.4        | Baixar o Informe de Rendimentos de 2019                               | 12 |
| Informaçõ  | es disponíveis no Portal                                              | 16 |
| 3.1        | Acesso ao site BTG Pactual                                            | 16 |
| 3.2        | Acesso à Página da Administradora                                     | 17 |
| 3.4        | Alteração de Perfil e Senha                                           | 19 |
| Dúvidas Fr | equentes                                                              | 20 |
| 4.1        | Não consigo entrar no Portal e não recebi o e-mail de primeiro acesso | 20 |
| 4.2        | Não recebi meu token                                                  | 20 |
| 4.3        | Rendimento com fundos incompletos                                     | 21 |
| 4.4        | Segunda via do Informe de Rendimentos.                                | 21 |

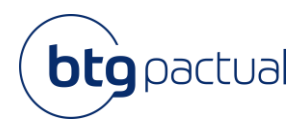

# Portal do Cotista

O Portal do Cotista foi desenvolvido pela BTG Pactual Serviços Financeiros S.A. DTVM para disponibilizar aos seus cotistas o fácil acesso a segunda via do Informe de Rendimentos referente ao ano calendário 2019 e anos subsequentes.

Este manual explica o objetivo do Portal do Cotista, trazendo as informações necessárias para o acesso e manuseio do portal.

Para acessar o Portal do Cotista utilize navegadores como Google Chrome, Mozilla Firefox, MS Edge ou Safari. Navegadores Antigos, como Internet Explorer 11, não são compatíveis.

# Como acessar o Portal do Cotista: Primeiro acesso

## 1.1 Email de acesso

Para manter a segurança da informação, os cotistas que possuem e-mail cadastrado junto à B3 (no caso de cotas custodiadas através de alguma corretora) ou que estão com seu cadastro atualizado junto ao Escriturador (no caso de cotas custodiadas junto ao Escriturador) irão receber um e-mail convite para acesso ao Portal do Cotista através do endereço escrituracao@btgpactual.com. Basta clicar em "Portal do Cotista" que você será direcionado para o Portal:

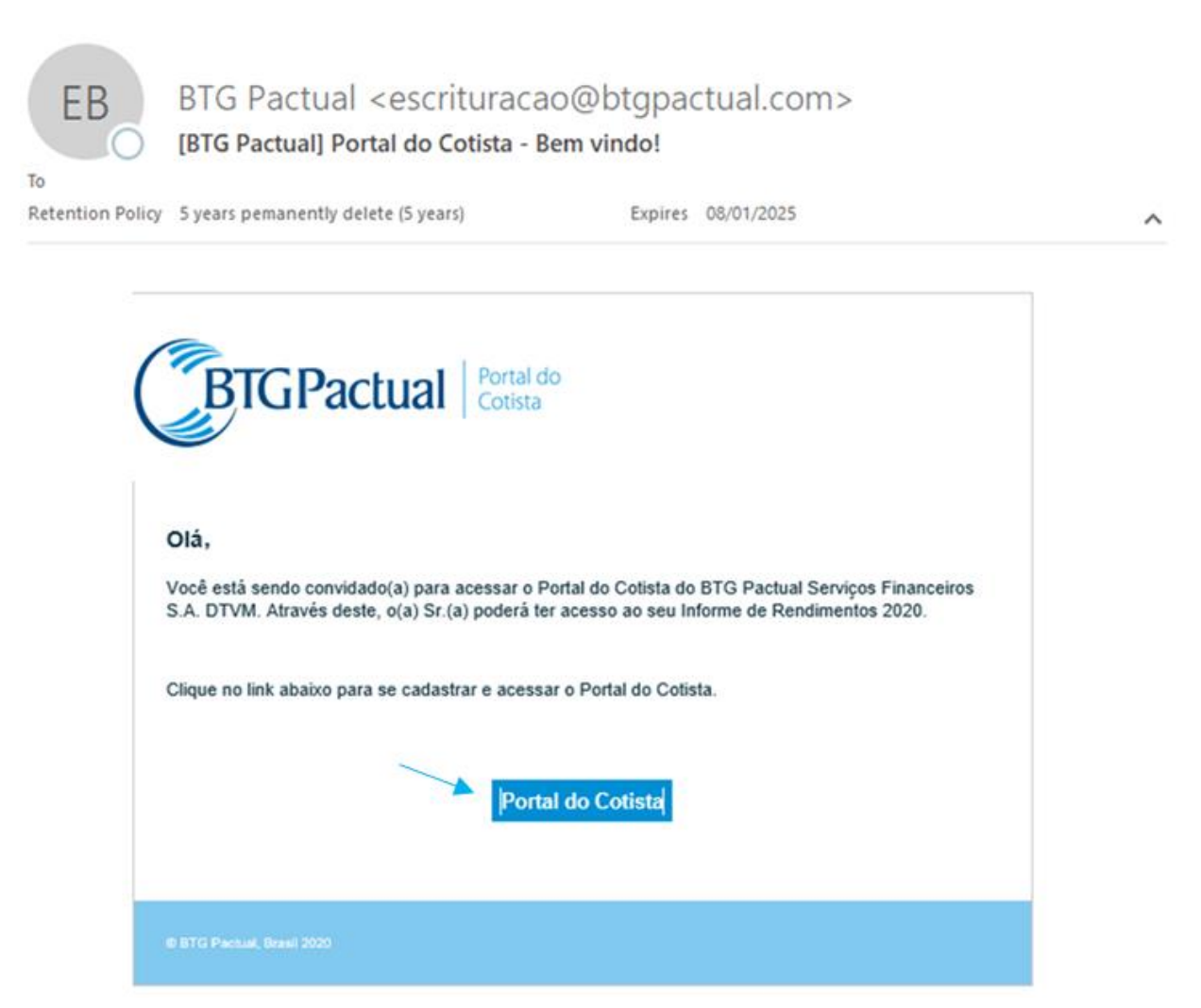

Informe de Rendimentos Instruções e Dúvidas Frequentes Fund Services

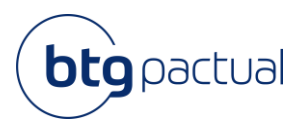

# 1.2 Primeiro acesso ao Portal de Cotista

No seu primeiro acesso, você será direcionado para o Portal do Cotista e deverá informar seu email, CPF, nome e telefone celular para se cadastrar e poder acessar o portal:

Informar seus dados pessoais de acesso e clicar em "Confirmar"

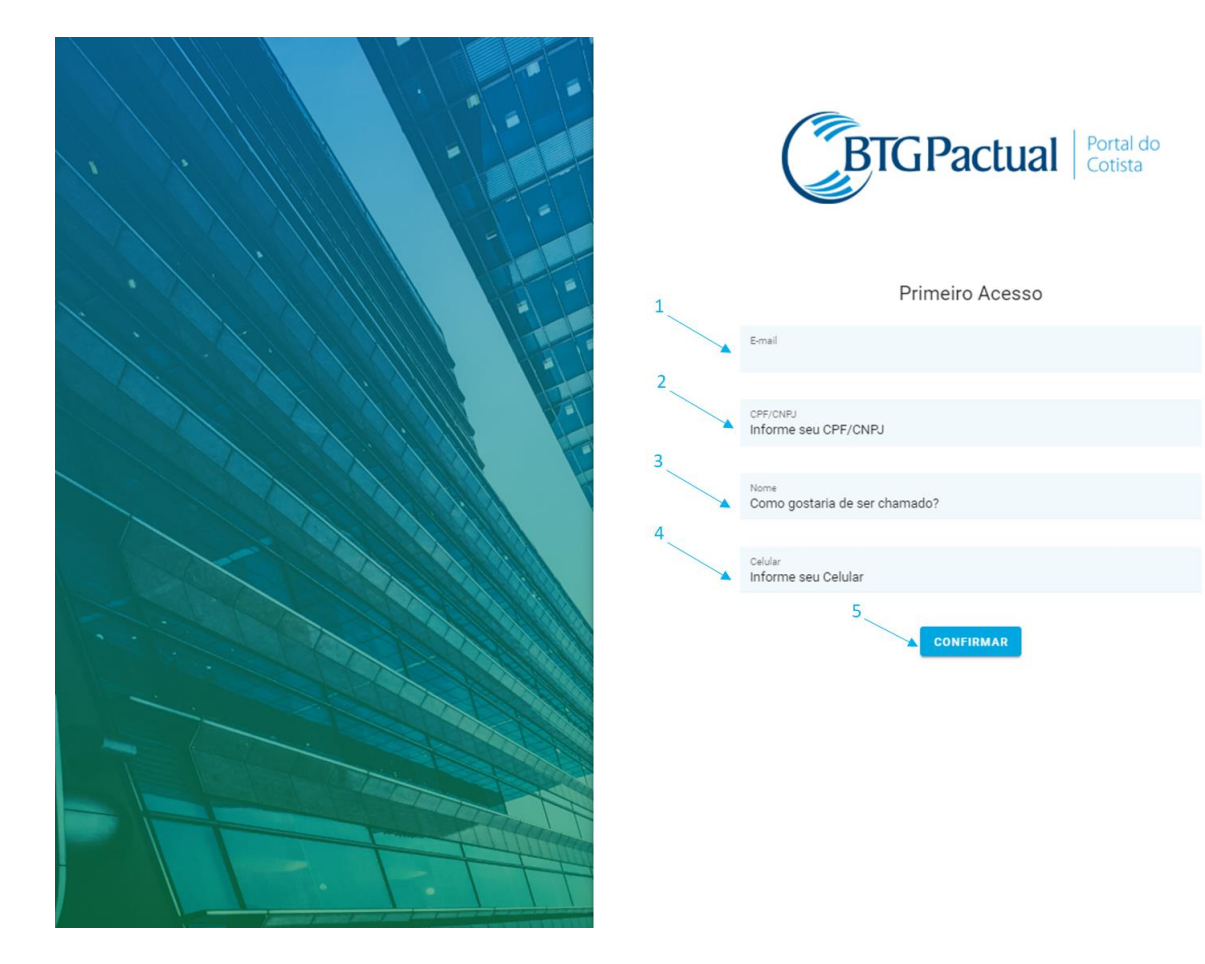

Caso tenha algum problema, através do ícone laranja no canto inferior da tela, é possível enviar um email explicando o ocorrido para obter suporte.

#### Informe de Rendimentos Instruções e Dúvidas Frequentes Fund Services

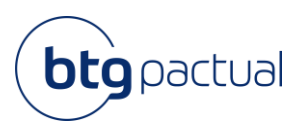

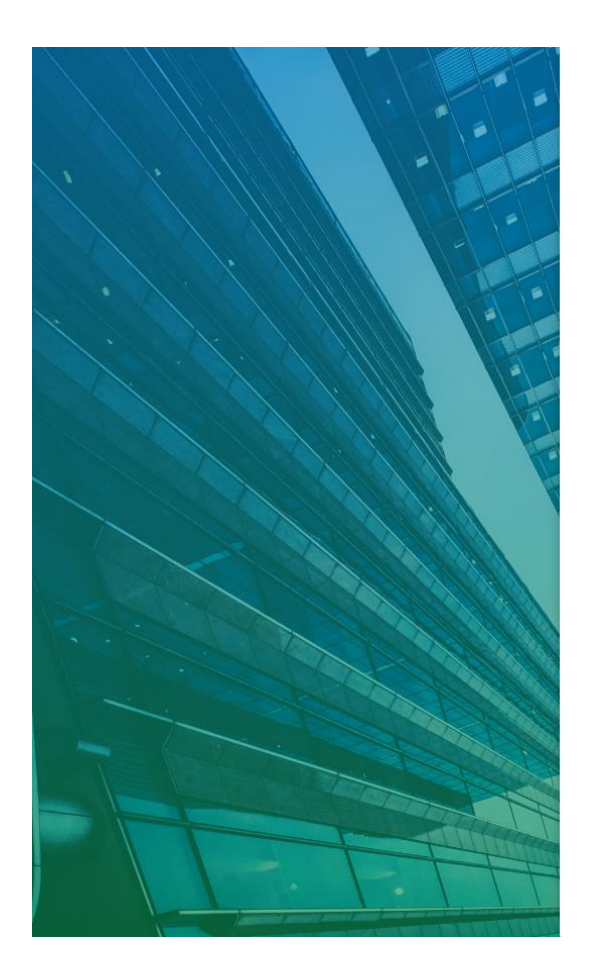

BTGPactual Portal do Cotista

#### Primeiro Acesso

| <sub>Smail</sub><br>achel.willner@btgpactual.com |                                                  |        |
|--------------------------------------------------|--------------------------------------------------|--------|
| PF/CNPJ<br>nforme seu CPF/CNPJ                   | Eale com a gente                                 |        |
| lana.                                            | Male com a gente                                 |        |
| Somo gostaria de ser chamado?                    | <sub>Nome</sub><br>Como gostaria de ser chamado? |        |
| <sup>Celular</sup><br>nforme seu Celular         | E-mail<br>Informe seu e-mail                     |        |
| CONFIRMAR                                        | Mensagem                                         |        |
|                                                  |                                                  |        |
|                                                  |                                                  | 0      |
|                                                  |                                                  | ENVIAR |
|                                                  |                                                  | 0      |
|                                                  |                                                  | -      |

Cadastrar uma senha de acesso

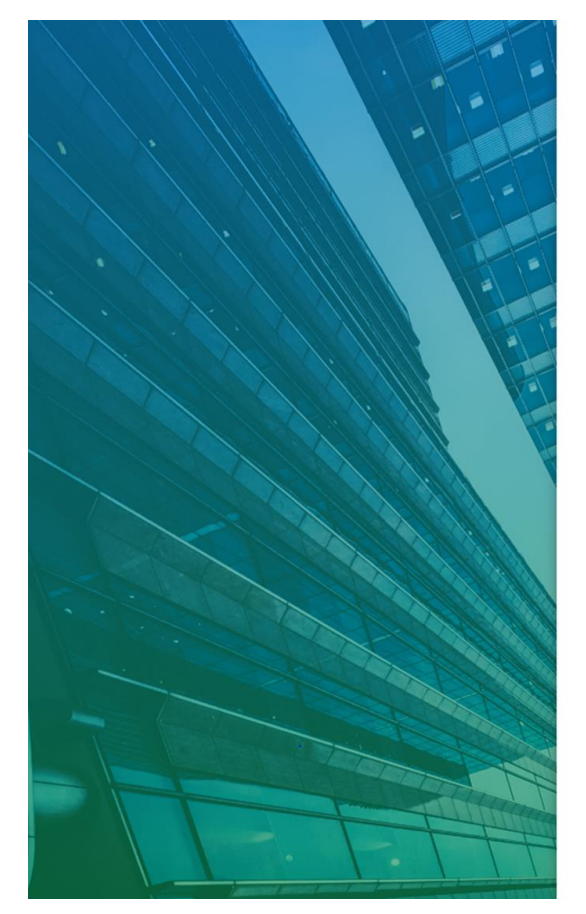

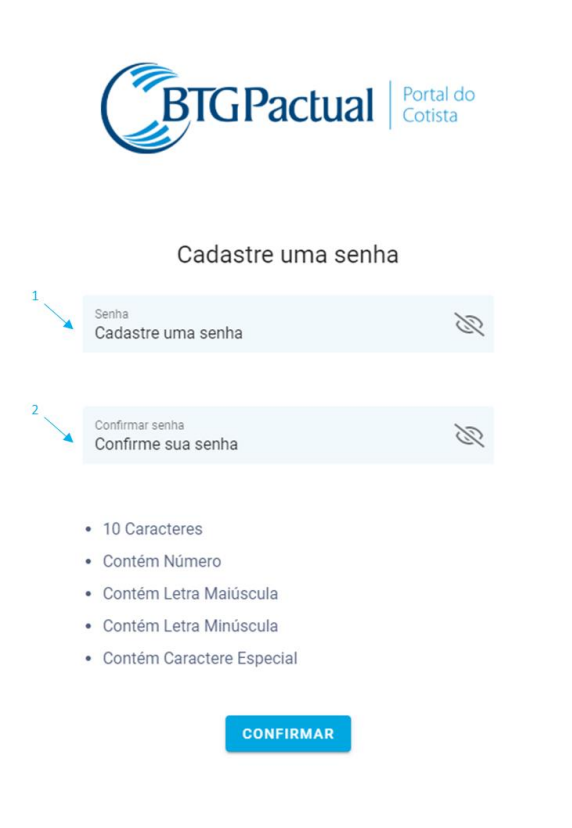

BTG Pactual btgpactual.com

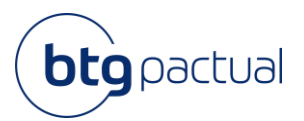

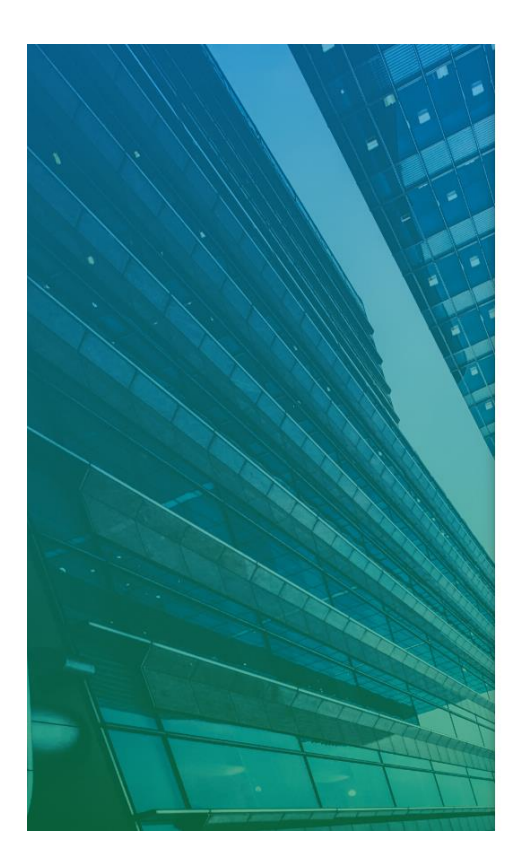

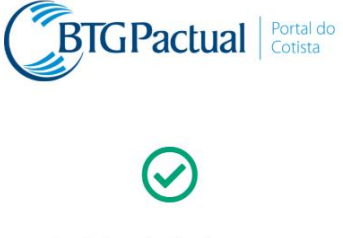

Sua senha foi cadastrada com sucesso!

FAZER LOGIN

Agora, basta inserir o CPF e senha cadastrados para acessar o Portal. Caso tenha esquecido sua senha cadastrada, basta clicar em "Esqueceu a senha?".

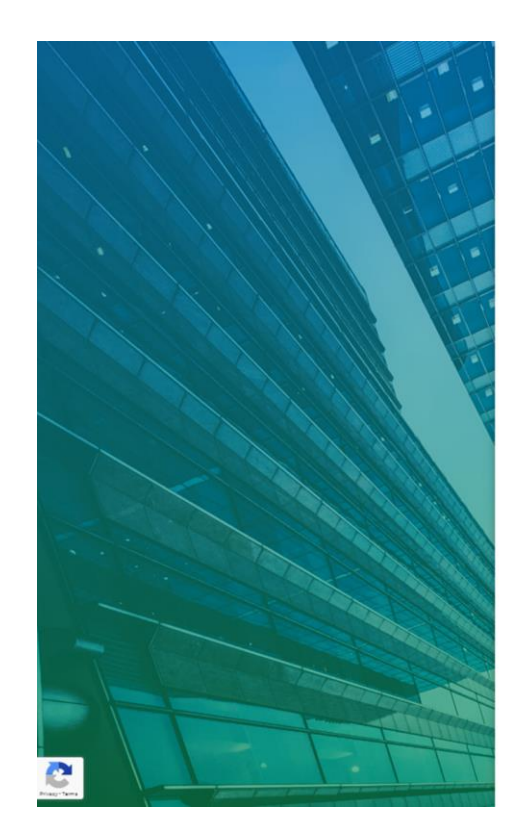

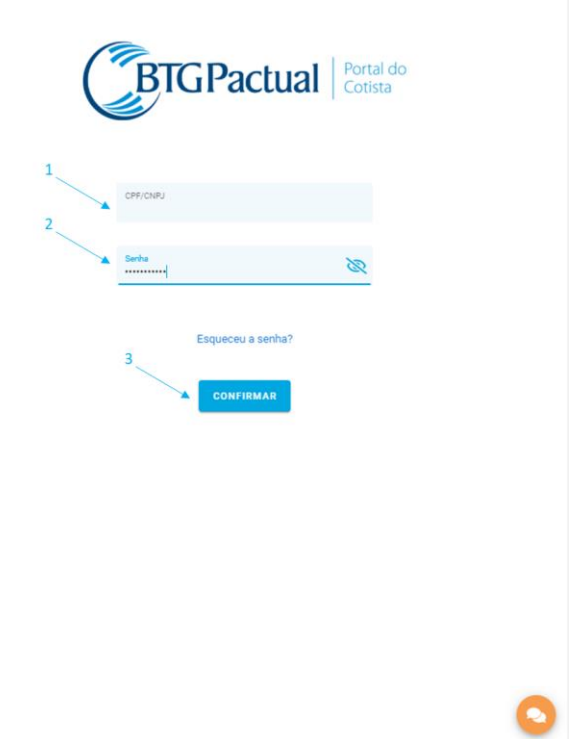

Inserir código token recebido por mensagem

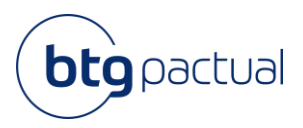

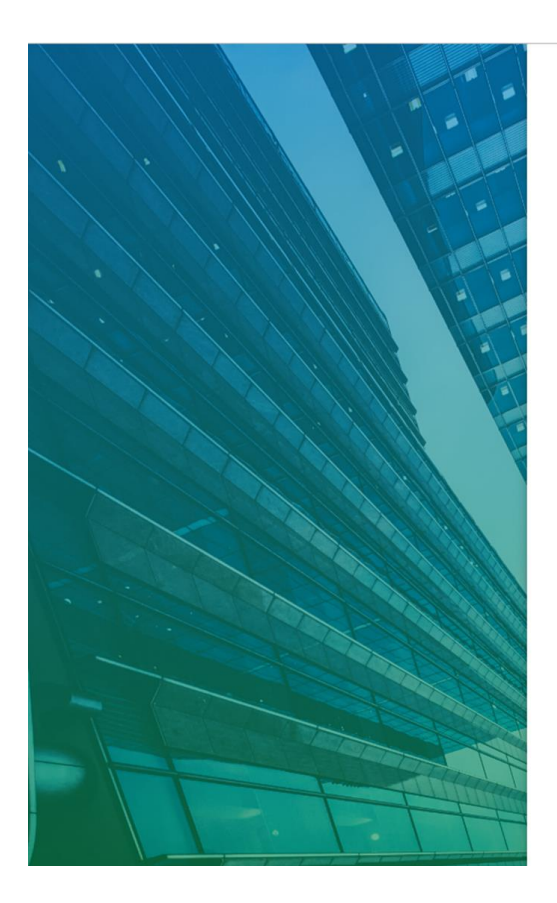

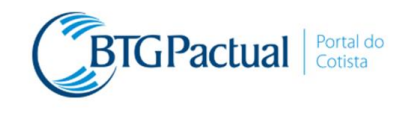

Informe o código enviado para
(xx) xxxxx- xxxx

| Não recebeu o código? |
|-----------------------|
| CONFIRMAR             |
| 🔊 Sair                |

Caso não tenha recebido, clique em "Não recebeu o código?" que o mesmo será enviado novamente

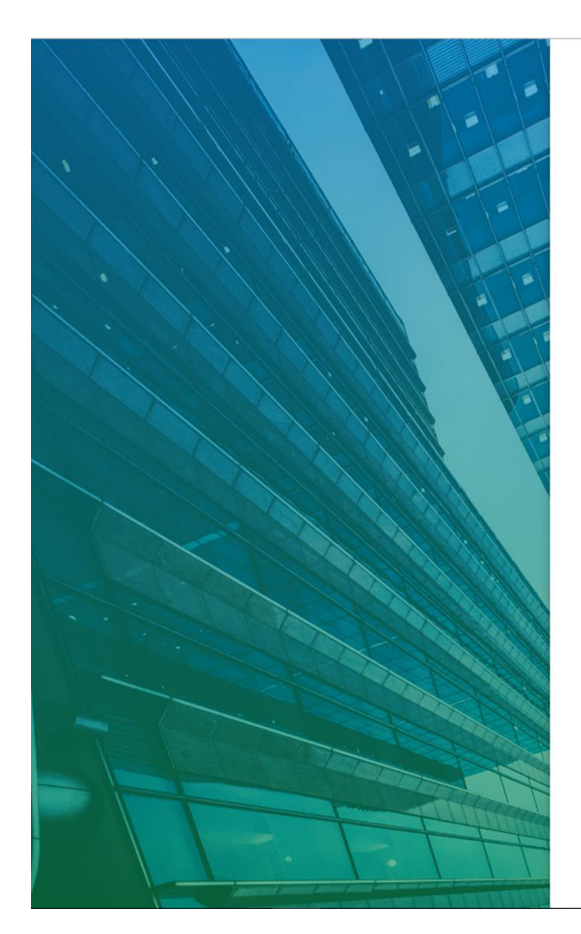

| <b>BTGPactual</b> Portal do Cotista                      |
|----------------------------------------------------------|
| Informe o código enviado para<br><i>(xx) xxxxx- xxxx</i> |
|                                                          |
| Não recebeu o código?                                    |
| CONFIRMAR                                                |
| 🖺 Sair                                                   |
|                                                          |

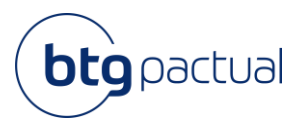

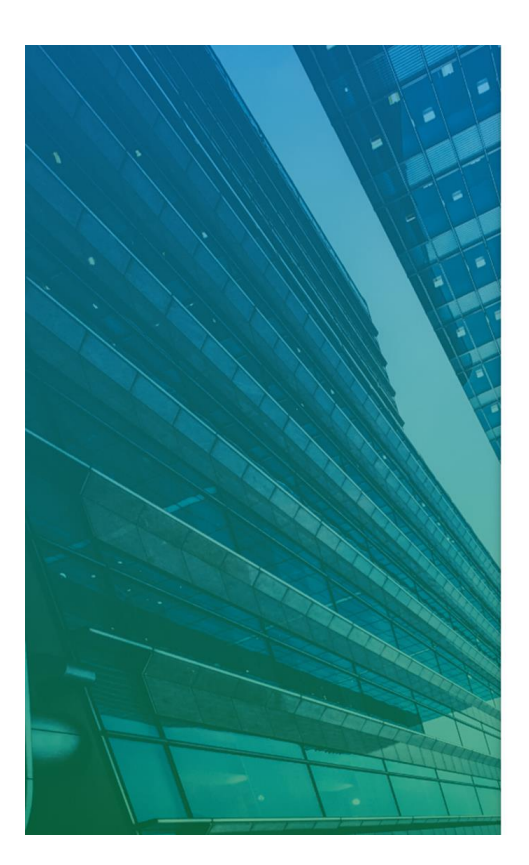

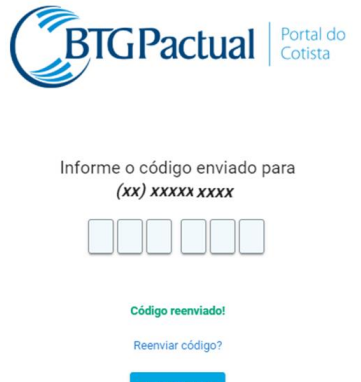

Sair

## Aceite dos Termos e Políticas – recomendamos que leia os termos e políticas antes de acessar o Portal.

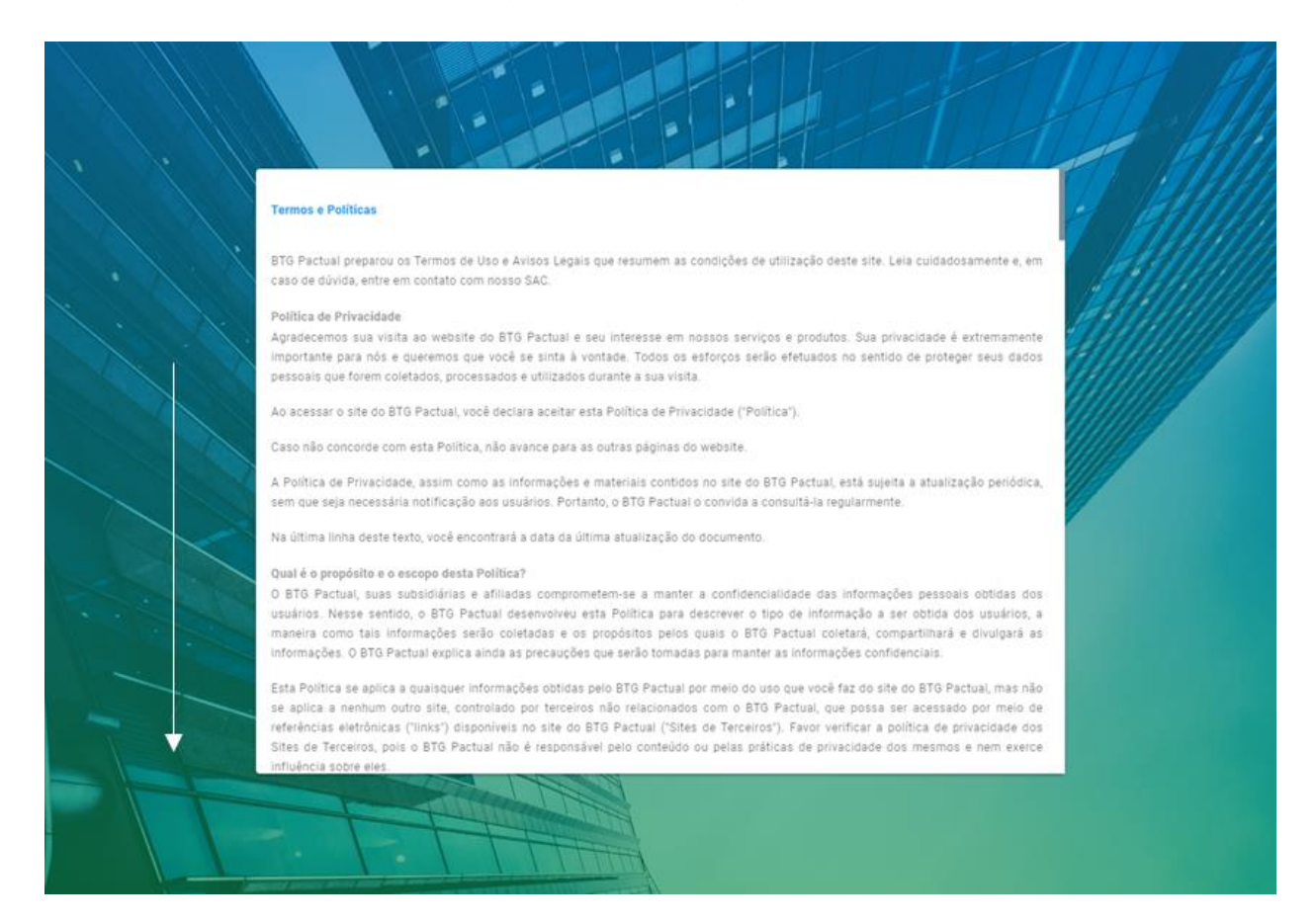

# Informe de Rendimentos

Instruções e Dúvidas Frequentes Fund Services

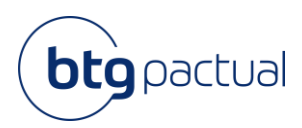

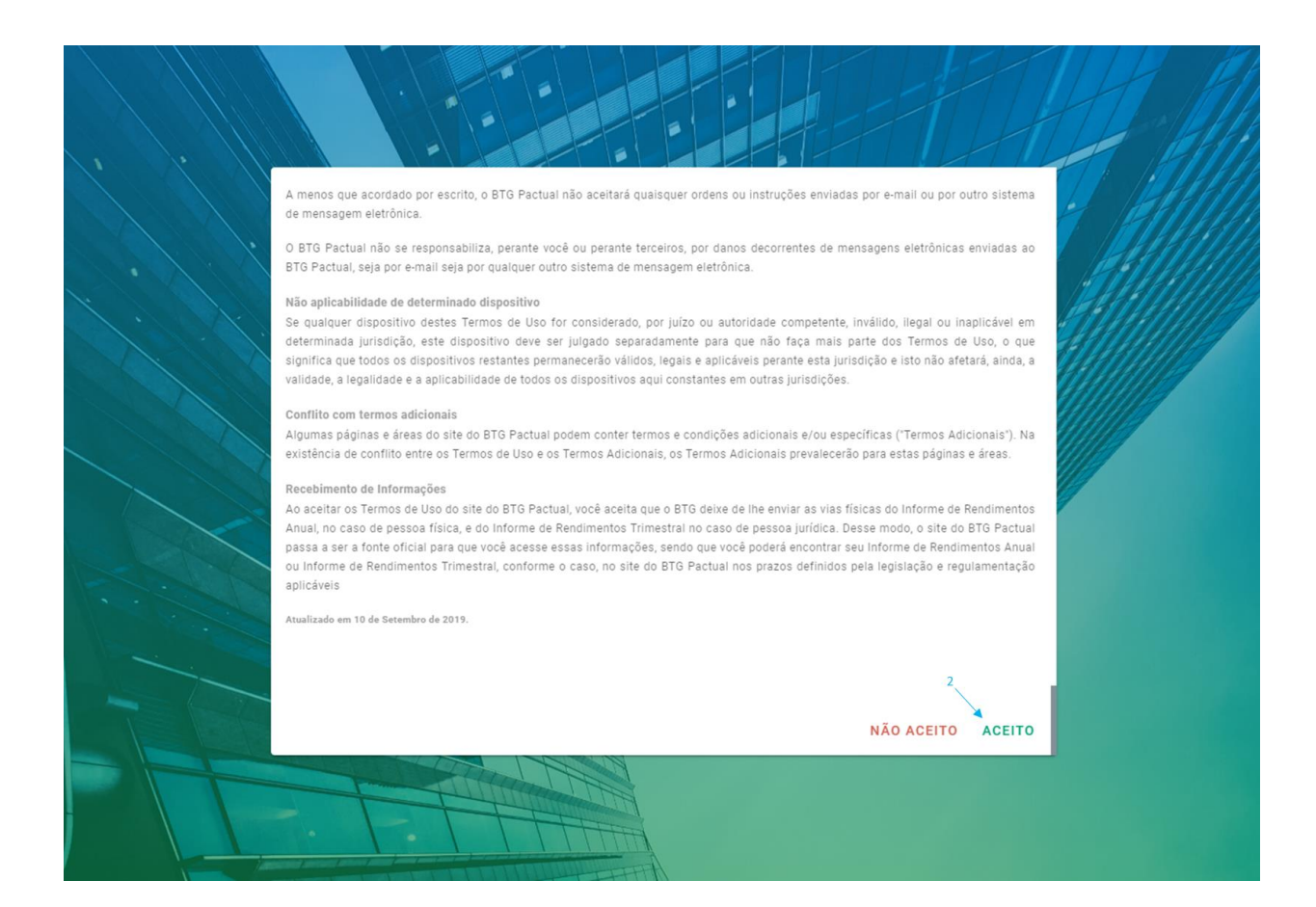

| BTGI        | Pactual Portal do Cotista            | ۹. |  |
|-------------|--------------------------------------|----|--|
| 🖌 Home      | Informe de Rendimentos               |    |  |
| Site BTG    | actual                               |    |  |
| 🗹 Fundos de | Investimento Qual ano deseja baixar? |    |  |
|             |                                      |    |  |
|             |                                      |    |  |
|             |                                      |    |  |
|             |                                      |    |  |
|             |                                      |    |  |
|             |                                      |    |  |
|             |                                      |    |  |
|             |                                      |    |  |
|             |                                      |    |  |
| 🖺 Sair      |                                      |    |  |

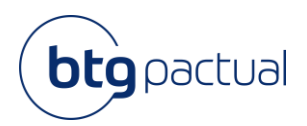

# Como acessar o Portal do Cotista: Já sou cadastrado

Se você já realizou seu cadastro, basta seguir os passos abaixo para entrar no Portal do Cotista e acessar seu Informe de Rendimentos

# 2.1 Login no Portal

Acessar www.btgpactual.com/portaldocotista/login, informar seu CPF e senha cadastrados e clicar em "Confirmar".

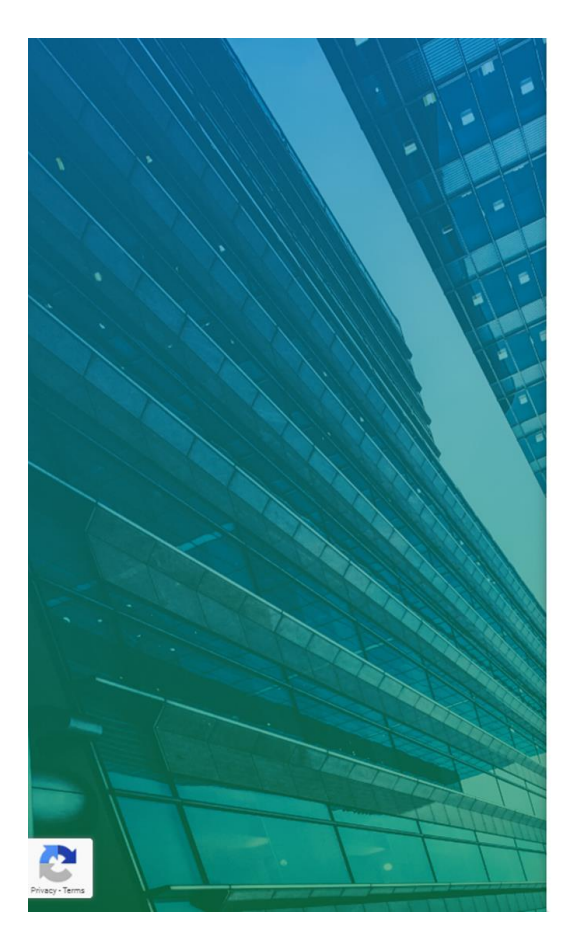

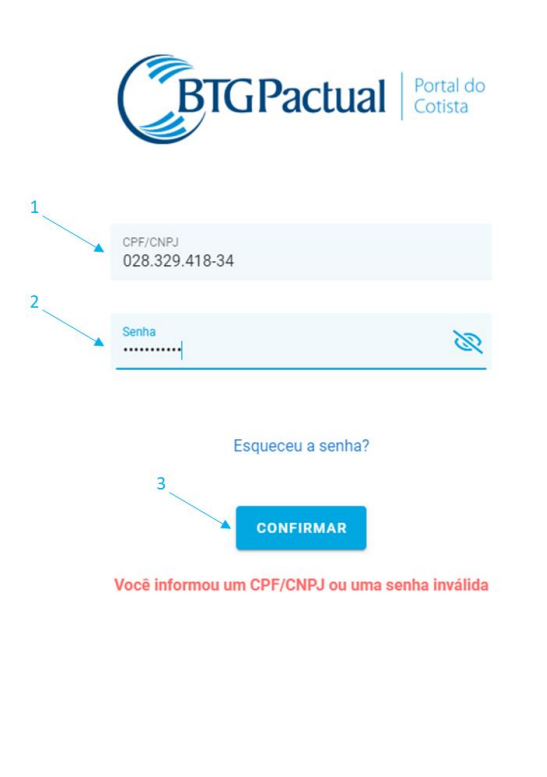

# 2.2 Token de validação

Após informar seu CPF e senha, você receberá uma mensagem SMS no seu celular para validar seu acesso e seguir com seu login. Digite o código recebido e clique em "Confirmar":

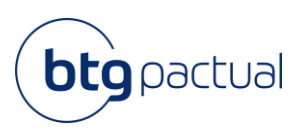

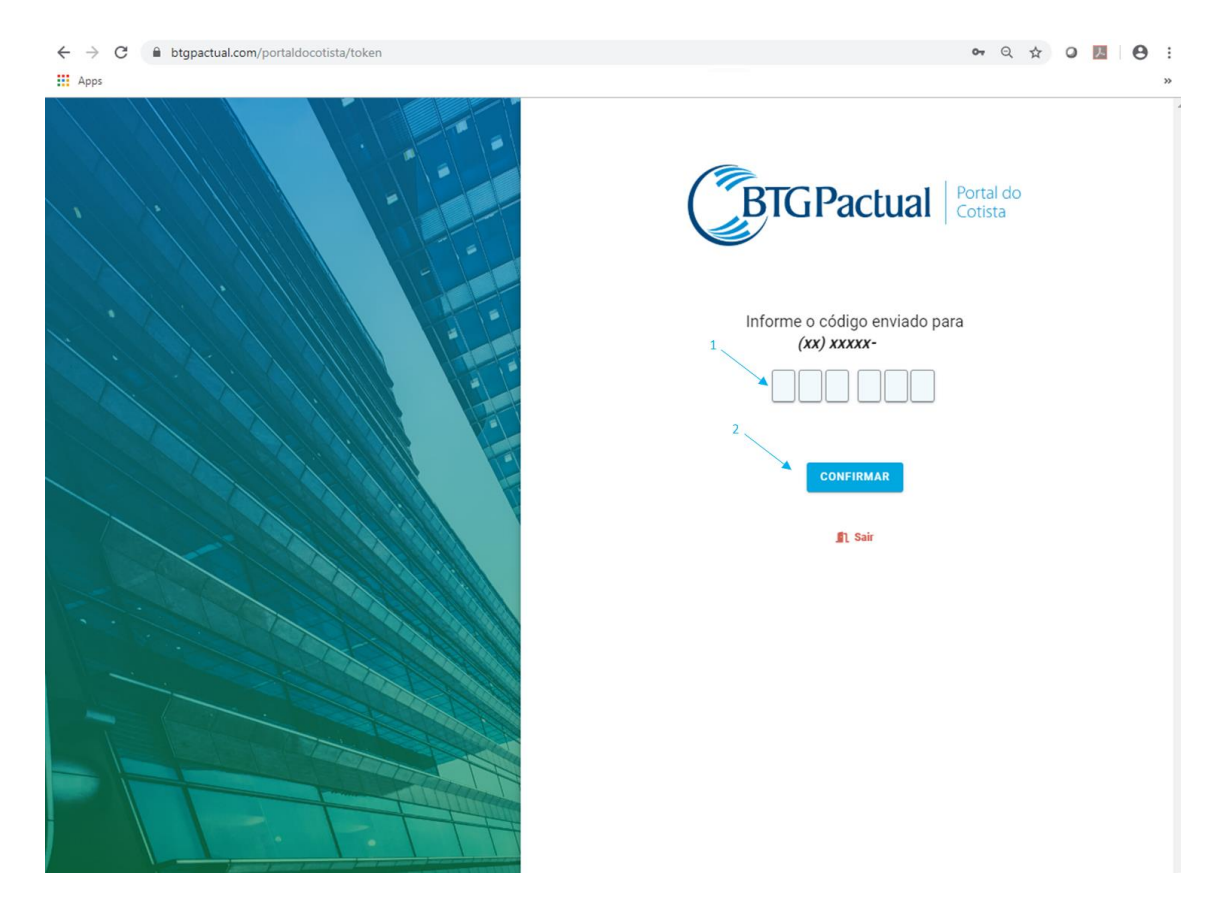

# 2.3 Página Inicial

Na página inicial você pode baixar seu Informe de Rendimentos referente ao ano de 2019, acessar o site do BTG Pactual e a página de Fundos de Investimentos do BTG Pactual para ver os documentos divulgados do seu Fundo de Investimento Imobiliário.

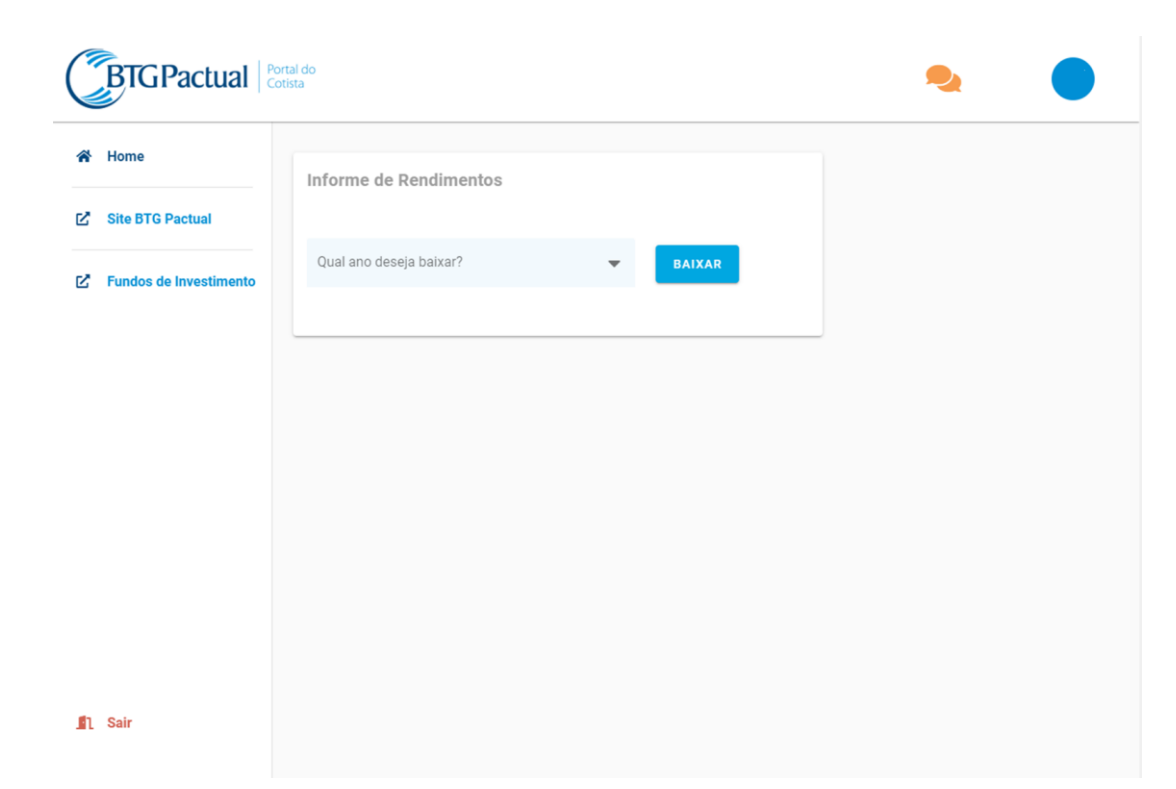

Informe de Rendimentos Instruções e Dúvidas Frequentes Fund Services

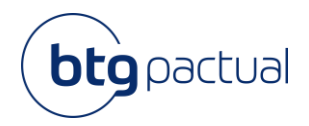

# 2.4 Baixar o Informe de Rendimentos de 2019

Para baixar seu Informe de Rendimentos, você deve primeiro selecionar o ano desejado e clicar em "Baixar", conforme abaixo:

| do<br>I                 | ۰.                                                                                                    |
|-------------------------|----------------------------------------------------------------------------------------------------|
| Informe de Rendimentos  |                                                                                                    |
| 1                       |                                                                                                    |
| Qual ano deseja baixar? |                                                                                                    |
|                         |                                                                                                    |
|                         |                                                                                                    |
| l do<br>a               | ۹. 🔵                                                                                                    |
| Informe de Rendimentos  |                                                                                                    |
| 2019 BAIXAR             |                                                                                                    |
|                         |                                                                                                    |
|                         | do<br>Informe de Rendimentos<br>Qual ano deseja bakkar?<br>BAIXAR<br>BAIXAR<br>BAIXAR<br>DIFORME de Rendimentos<br>2019<br>DIXAR |

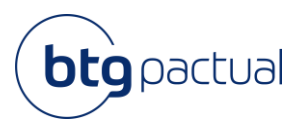

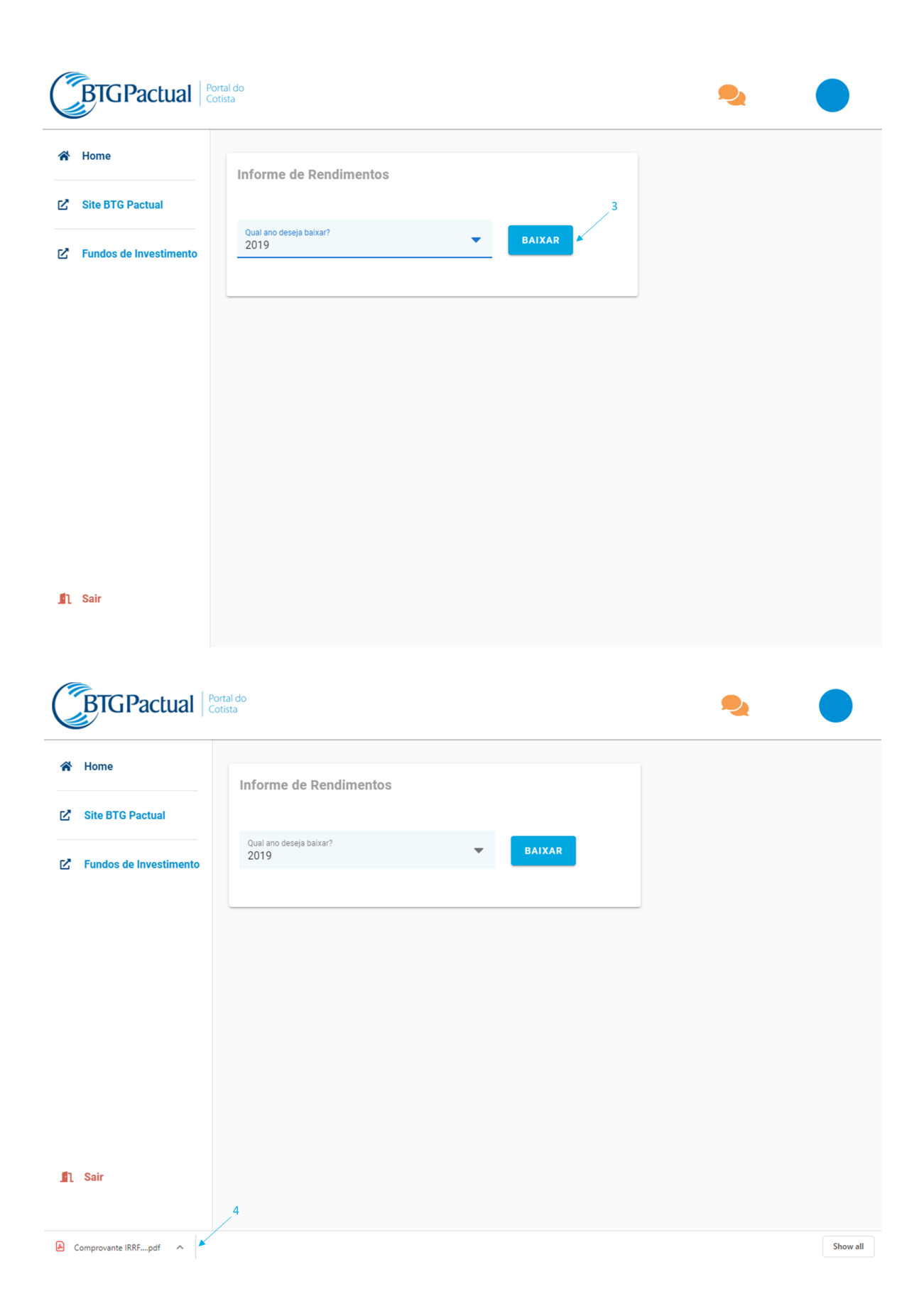

# Informe de Rendimentos

Instruções e Dúvidas Frequentes Fund Services

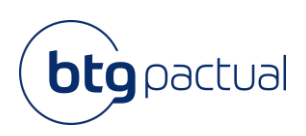

| Comprovante IRRF 2019 | .pdf   |                                                                       | 1/2                                               |                              |                                                     |                                                      |   | ¢ | Ŧ | ē              |
|-----------------------|--------|-----------------------------------------------------------------------|---------------------------------------------------|------------------------------|-----------------------------------------------------|------------------------------------------------------|---|---|---|----------------|
|                       | Identi | MINISTÈRI<br>Secretaria da Rec<br>Exerci<br>ficação de fonte pagadora | O DA FAZENDA<br>ceita Federal do B<br>cio de 2020 | rasil Compro<br>imposi       | vante de rendii<br>to sobre a renc<br>Ano-calendári | mentos pagos e de<br>la retido na fonte<br>o de 2019 |   |   |   |                |
|                       |        | Ra                                                                    | zão social                                        |                              |                                                     | CNPJ                                                 | ] |   |   |                |
|                       | BTG    | PACTUAL SERVIÇOS FINANCEIROS SA DI                                    | гум                                               |                              | 59                                                  | 281.253/0001-23                                      |   |   |   |                |
|                       | Pess   | pa física beneficiária dos rendimento                                 | s                                                 |                              |                                                     |                                                      | , |   |   |                |
|                       |        |                                                                       | Nome                                              |                              |                                                     | CPF                                                  | ] |   |   |                |
|                       |        |                                                                       |                                                   |                              |                                                     |                                                      |   |   |   |                |
|                       | Rend   | mentos isentos e não tributáveis                                      |                                                   |                              |                                                     |                                                      |   |   |   |                |
|                       | Lucro  | s e dividendos                                                        |                                                   |                              |                                                     | R\$0,00                                              |   |   |   |                |
|                       | Outro  | s (especificar)                                                       |                                                   |                              |                                                     | R\$                                                  |   |   |   |                |
|                       | Rend   | mentos sujeitos à tributação exclusi                                  | va/definitiva (rend                               | imento líquido)              |                                                     |                                                      |   |   |   |                |
|                       | Rend   | mentos de aplicações financeiras                                      |                                                   |                              |                                                     | R\$0,00                                              | 1 |   |   |                |
|                       | Juros  | sobre capital próprio                                                 |                                                   |                              |                                                     | R\$0,00                                              |   |   |   |                |
|                       | Detalh | amento de rendimentos                                                 |                                                   |                              |                                                     |                                                      |   |   |   |                |
|                       |        | Aduo                                                                  | Quantidade em 31/12/2018                          | Quantidade em 31/12/2019     | Outros (especificar)                                | Rend. de aplicações financeiras                      | ] |   |   |                |
|                       | Fil    |                                                                       | 0.00000000                                        | 0,00000000                   | RS                                                  | 1\$0,00 R\$0,00 R\$0,00                              |   |   |   |                |
|                       |        |                                                                       |                                                   |                              |                                                     |                                                      |   |   |   |                |
|                       |        | Ouwdorne                                                              | 0800 722 0048 / SAC 0800 7                        | 72 2827 - www.blgpaclual.com | 8.                                                  |                                                      |   |   |   | ••<br>••<br>•• |
|                       |        |                                                                       |                                                   |                              |                                                     |                                                      |   |   |   |                |

Caso tenha algum problema, através do ícone laranja no canto superior da tela, é possível enviar um email explicando o ocorrido para obter suporte.

| Ċ | BTGPactual             | ortal do<br>Otista      |  |
|---|------------------------|-------------------------|--|
| * | Home                   | Informe de Rendimentos  |  |
| Ľ | Site BTG Pactual       |                         |  |
| Ľ | Fundos de Investimento | Qual ano deseja baixar? |  |
|   |                        |                         |  |
|   |                        |                         |  |
|   |                        |                         |  |
|   |                        |                         |  |
|   |                        |                         |  |
|   |                        |                         |  |
| n | Sair                   |                         |  |
|   |                        |                         |  |

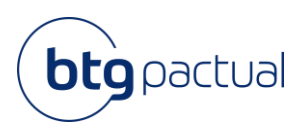

| C | BTGPactual             | ortal do<br>otista             | 2 |  |
|---|------------------------|--------------------------------|---|--|
| * | Home                   | Informe de Rendimentos         |   |  |
| Ľ | Site BTG Pactual       |                                |   |  |
| Ľ | Fundos de Investimento | Qur 🌏 Fale com a gente         |   |  |
|   |                        | Mensagem<br>0<br>FECHAR ENVIAR |   |  |
| n | Sair                   |                                |   |  |

Para fazer o logoff, basta clicar na opção "Sair" no canto inferior da tela.

| e de Rendimentos<br>Jeseja baixar? | BAIXAR |  |  |
|------------------------------------|--------|--|--|
| deseja baixar?                     | BAIXAR |  |  |
| jeseja baixar?                     | BAIXAR |  |  |
|                                    |        |  |  |
|                                    |        |  |  |
|                                    |        |  |  |
|                                    |        |  |  |
|                                    |        |  |  |
|                                    |        |  |  |
|                                    |        |  |  |
|                                    |        |  |  |

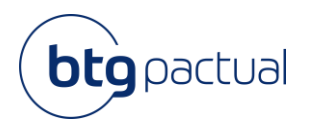

# Informações disponíveis no Portal

# 3.1 Acesso ao site BTG Pactual

Para acessar o site do BTG Pactual bastar clicar no link conforme abaixo e você será direcionado para a página inicial do site:

| BTGPactual                                                                                                    | Portal do<br>Cotista                                                        | 🍳 🔵                                |
|----------------------------------------------------------------------------------------------------|-----------------------------------------------------------------------------|------------------------------------|
| 😤 Home                                                                                                    | 1 Informe de Rendimentos                                                    |                                    |
| C Site BTG Pactual                                                                                                    | Dual and datable balance?                                                   |                                    |
| Fundos de Investimento                                                                                                    | 2019 BAIXAR                                                                 |                                    |
|                                                                                                    |                                                                             |                                    |
|                                                                                                    |                                                                             |                                    |
|                                                                                                    |                                                                             |                                    |
|                                                                                                    |                                                                             |                                    |
|                                                                                                    |                                                                             |                                    |
|                                                                                                    |                                                                             |                                    |
| Sair                                                                                                    |                                                                             |                                    |
| BTGPa                                                                                                    | Investment Asset Wealth BTG Pactual<br>Bank Management Management digital   | Area do Cliente 🔒<br>Quern Somos 🤇 |
|                                                                                                    |                                                                             | Trabalhe Conosco                   |
| Su                                                                                                    | a história no mercado                                                       |                                    |
| fina                                                                                                    | anceiro em primeiro lugar.<br>o Giovanella assessor de investimentos da PEI |                                    |
|                                                                                                    | SEJA BTG                                                                    |                                    |
|                                                                                                    |                                                                             |                                    |
|                                                                                                    |                                                                             | INFIRA MOSSOS RESULTADOS           |
|                                                                                                    |                                                                             | ACUMULADOS DE 2019                 |
| CEOconf                                                                                                    |                                                                             | Lucro líquido ajustado             |
| OS E                                                                                                    | ESTAQUES DO                                                                 | Totalem AuM e AuA                  |
| CEO CO                                                                                                    | NFERENCE 2020<br>CONFIRA                                                    | Total em WuM                       |
| And the second second s |                                                                             |                                    |

Acesso em 27/02/2020

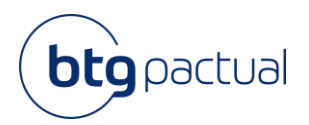

# 3.2 Acesso à Página da Administradora

Para consultar os documentos divulgados do seu Fundo de Investimento Imobiliário, basta clicar em "Fundos de Investimento" e seguir o passo a passo abaixo:

| 😭 Home            |                      | nforme de Re                                                                                   | endimentos                                                                                                    |                                                                             |                                                                                                    |                                                           |                                       |  |
|-------------------|----------------------|------------------------------------------------------------------------------------------------|----------------------------------------------------------------------------------------------------|-----------------------------------------------------------------------------|----------------------------------------------------------------------------------------------------|-----------------------------------------------------------|---------------------------------------|--|
| 🖍 Site BTG Pactua | 1                    | Quel ese dessis baix                                                                           |                                                                                                    | _                                                                           |                                                                                                    |                                                           |                                       |  |
| 🖸 Fundos de Inves | timento              | 2019                                                                                           | ar (                                                                                                    | •                                                                           | BAIXAR                                                                                                    |                                                           |                                       |  |
|                   |                      |                                                                                                |                                                                                                    |                                                                             |                                                                                                    |                                                           |                                       |  |
|                   |                      |                                                                                                |                                                                                                    |                                                                             |                                                                                                    |                                                           |                                       |  |
|                   |                      |                                                                                                |                                                                                                    |                                                                             |                                                                                                    |                                                           |                                       |  |
|                   |                      |                                                                                                |                                                                                                    |                                                                             |                                                                                                    |                                                           |                                       |  |
|                   |                      |                                                                                                |                                                                                                    |                                                                             |                                                                                                    |                                                           |                                       |  |
|                   |                      |                                                                                                |                                                                                                    |                                                                             |                                                                                                    |                                                           |                                       |  |
| 🛐 Sair            |                      |                                                                                                |                                                                                                    |                                                                             |                                                                                                    |                                                           |                                       |  |
|                   |                      |                                                                                                |                                                                                                    |                                                                             |                                                                                                    |                                                           |                                       |  |
|                   |                      |                                                                                                |                                                                                                    |                                                                             |                                                                                                    |                                                           |                                       |  |
| ,                 |                      |                                                                                                |                                                                                                    |                                                                             |                                                                                                    | Area do Clivrá                                            | *                                     |  |
| (                 | BTGPact              | ual                                                                                            | Investment Asset<br>Bank Manageme                                                                                               | Wealth<br>ent Management                                                    | BTG Pactual<br>digital                                                                                                    | <b>Jensido Client</b><br>Quem Somos<br>Trabalhe Cono      | ■ <b>≜</b><br><<br>xco <b>&lt;</b>    |  |
| (                 | BTG Pact             | ual                                                                                            | Investment Asset<br>Bank Manageme                                                                                               | Wealth<br>Anagement                                                         | BTG Pactual<br>digital                                                                                                    | Arrudo Claret<br>Quett Somos<br>Trabalhe Cono<br>nentos   | • • • • • • • • • • • • • • • • • • • |  |
| (                 | BTG Pact             | ual                                                                                            | Investment Asset<br>Bank Manageme                                                                                               | nt Wealth<br>Management                                                     | BTG Pactual<br>digital                                                                                                    | Areado Cleara<br>Quem Sonos<br>Trabalhe Cono<br>nentos    | • • • •<br>•xco < <                   |  |
| (                 | BTGPact              | ual                                                                                            | Investment Asset<br>Bank Manageme                                                                                               | nt Wealth<br>Management                                                     | ETG Pactual<br>digital                                                                                                    | Area do Ciento<br>Cuem Somos<br>Trabalho Cono<br>nentos   |                                       |  |
|                   | BTGPact              | ual<br>tectual                                                                                 | Investment Aset<br>Bank Manageme                                                                                                | nt Wealth<br>Management                                                     | BTG Pactual<br>digital<br>Download de Docur                                                                                                    | Area do Claver<br>Querri Somos<br>Trabashe Cono<br>mentos |                                       |  |
| (                 | BTG Pact             | ual<br><sup>hetual</sup>                                                                       | Investment Asset<br>Bank Manageme                                                                                               | nt Wealth<br>Management                                                     | BIG Pactual<br>digital<br>Command de Docum                                                                                                    | rentos 2                                                  |                                       |  |
|                   | BTG Pact             | ual<br>Ietusi                                                                                  | Investment Asset<br>Bank Manageme                                                                                               | nt Wealth<br>Management                                                     | BTG Pactual<br>digital  Convioud de Docur                                                                                                    | rentos >                                                  |                                       |  |
|                   | BTG Pact             | ual<br>Ietual                                                                                  | Investment<br>Bank Asset<br>Pendos BTG Pectur                                                                                   | ent Wealth<br>Management                                                    | ETG Pactual<br>digital                                                                                                    | rentos >                                                  |                                       |  |
|                   | Sobre Asset do BTG A | ual<br>hetual<br>hetua<br>hetua<br>hetua<br>hetua<br>hetua<br>hetua<br>hetua<br>hetua<br>hetua | Investment Asset<br>Bank Asset<br>Pundos BTG Pactur<br>Company Asset<br>Italian Relacionados com o país se                      | ent Wealth<br>Management<br>al<br>Pelatórios                                | ETGC Pactual<br>digital<br>Coverload de Docur                                                                                                    | rentos                                                    |                                       |  |
|                   | Sobre Asset do BTG F | ual<br>ectual<br>ectual<br>Atenção!<br>Os fundos abaixo et                                     | Investment Asset<br>Bank Asset<br>Pendos BTG Pectur<br>Pendos BTG Pectur<br>R<br>atla relacionados com o país se                | ent Wealth<br>Management<br>al<br>Relatórios<br>Reconsto (Brasil), Para alt | ETG Pactual<br>digital<br>Convious de Docur<br>Convious de Docur<br>Convious de | nentos                                                    |                                       |  |
|                   | Sobre Asset do BTG P | ual<br>ectual<br>Ectual<br>Atenção!<br>Ox fundos abaixo et                                     | Investment Asset<br>Bank Asset<br>Pennios BTG Pectur<br>In Fundos BTG Pectur<br>R<br>atla relacionados com o país se<br>Cotas e | ent Wealth<br>Management<br>al<br>Relatórios<br>Rentabilidad                | ETGC Pactual         Convoluted de Docur         Outroitad de Docur         Etablication         etablication         etablication         etablication         etablication         etablication         Etablication         Etablication                                                                                                    | nentos                                                    |                                       |  |

Acesso em 27/02/2020

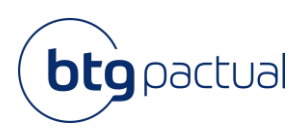

|                                                                   | ui e faça seu cadastro para receber as no<br>Pactual Serviço:      | vidades dos Fundos imobilianos adminis<br>Financeiros S.A. DTVM.       | trados pela BIG                                     |
|-------------------------------------------------------------------|--------------------------------------------------------------------|------------------------------------------------------------------------|-----------------------------------------------------|
|                                                                   | Fundos de Inve                                                     | stimento Imobiliário                                                   |                                                     |
| Fundos de Investimento Imobi<br>listados na B3-Brasil, Bolsa e Ba | liários 👻 Outros Fundos<br>Ição                                    | , Fur<br>Esc                                                           | ndos de Investimento Imobiliário – ,<br>rituração   |
| 1                                                                 | âltrar                                                             | Selecione                                                              | ٥                                                   |
| BTG Pactual Logística FII                                         | FII Alianza Trust Renda<br>Imobiliária                             | FII Ancar IC                                                           | FII Anhanguera<br>Educacional                       |
| Volume<br><b>R\$ 183.879.218,00</b><br>Logistico                  | Volume<br><b>R\$ 269.503.850,00</b><br><i>Contratos Atipicos</i>   | Volume<br><b>R\$ 228.328.912,00</b><br>Logas / Shappings Centers       | Volume<br><b>R\$ 53.166.992,00</b><br>Universidades |
| FII BB Progressivo                                                | FII BC Office Fund                                                 | FII BM Brascan Lajes<br>Corporativas                                   | FII BTG Pactual Crédito<br>Imobiliário              |
| Volume<br>R\$ 399.324.329,00<br>Imóveis Comerciais (Escritórios)  | Volume<br>R\$ 1.973.068.670,00<br>Imdveix Comerciaix (Escritorios) | Volume<br><b>R\$ 99.840.496,00</b><br>Imdveis Comerciais (Escritorios) | Volume<br><b>R\$ 301.009.700,00</b><br>CR8          |
| FII BTG Pactual Malls                                             | FII BTG Pactual<br>Shoppings                                       | FII CEO Cyrela<br>Commercial Properties                                | FII Campus Faria Lima                               |
| Volume                                                            | Volume                                                             | Volume                                                                 | Volume                                              |

Acesso em 27/02/2020

Caso queira se inscrever no Mailing dos FIIs, basta clicar no botão indicado abaixo e preencher o formulário com seus dados:

|           | Clique aqui e faça seu cadastro para receber as novidades dos Fundos Imobiliários administrados pela BTG<br>Pactual Serviços Financeiros S.A. DTVM.                                                                         |                                    |             |             |         |             |          |            |      |   |        |            |
|-----------|----------------------------------------------------------------------------------------------------|------------------------------------|-------------|-------------|---------|-------------|----------|------------|------|---|--------|------------|
| < →       | G a forms neal net/FormViewer zero/FormUd-                                                                                                    | 7TEviNXrHOHr0Dm <sup>y</sup> E H%2 | 282wa%3D%3D |             |         |             |          |            |      | 0 | 17   4 | <b>a</b> : |
| Apps      | Peqasus 🚱 BTG - ADM 🔜 Itaú Securities Servi                                                                                                    | Meu aprendizado                    | 1 One Drive | Mz' Mailing | 🚱 PAE 📘 | 🖪 REIT  Met | a 🕻 Wiki | C Routines | TJSP | 0 | SVMF   | , .<br>"   |
|           |                                                                                                    |                                    | -           |             | -       |             | -        | -          | _    | - |        |            |
| Nome*:    |                                                                                                    |                                    |             |             |         |             |          |            |      |   |        |            |
| E-mail*:  |                                                                                                    |                                    |             |             |         |             |          |            |      |   |        |            |
| Empresa*: |                                                                                                    | ]                                  |             |             |         |             |          |            |      |   |        |            |
| Telefone: | Escolher um item 🔻                                                                                                    | ]                                  |             |             |         |             |          |            |      |   |        |            |
| CEP:      |                                                                                                    | ]                                  |             |             |         |             |          |            |      |   |        |            |
| País:     | Escolher um item                                                                                                    | ]                                  |             |             |         |             |          |            |      |   |        |            |
| Estado:   |                                                                                                    | 7                                  |             |             |         |             |          |            |      |   |        |            |
| Cidade:   |                                                                                                    | 7                                  |             |             |         |             |          |            |      |   |        |            |
| Endereço: |                                                                                                    | 7                                  |             |             |         |             |          |            |      |   |        |            |
| Grupos*:  | ( Selecionar todos )     (         [II Alianza Trust         [II Anhanguera Educacional         [II BM Brascan Lejes Corporativas         [II Campus Faria Lima         [II Campus Faria Lima         [II Campus Faria Lima |                                    |             |             |         |             |          |            |      |   |        |            |
|           | Digite os caracteres abaixo                                                                                                    | c.                                 |             |             |         |             |          |            |      |   |        |            |
|           | evbwyqa 🤤                                                                                                    |                                    |             |             |         |             |          |            |      |   |        |            |
|           |                                                                                                    |                                    |             |             |         |             |          |            |      |   |        |            |
|           | Salvar                                                                                                    | ]                                  |             |             |         |             |          |            |      |   |        |            |

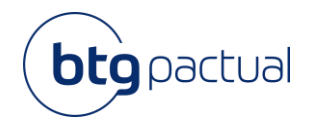

# 3.4 Alteração de Perfil e Senha

Os dados cadastrais e de acesso ao Portal do Cotista podem ser alterados clicando no ícone disponível no canto superior direito da tela.

| C | BTGPactual             | ortal do<br>otista      |   |        | 2 |   |
|---|------------------------|-------------------------|---|--------|---|---|
| * | Home                   | Informe de Rendimentos  |   |        |   | 1 |
| Ľ | Site BTG Pactual       |                         |   |        |   |   |
| Ľ | Fundos de Investimento | Qual ano deseja baixar? | • | BAIXAR |   |   |
|   |                        |                         |   |        |   |   |
|   |                        |                         |   |        |   |   |
|   |                        |                         |   |        |   |   |
|   |                        |                         |   |        |   |   |
|   |                        |                         |   |        |   |   |
|   |                        |                         |   |        |   |   |
|   |                        |                         |   |        |   |   |
| n | Sair                   |                         |   |        |   |   |
|   |                        |                         |   |        |   |   |

| BTGPactual Portal        | do<br>a                                                                   | 2 |  |
|--------------------------|---------------------------------------------------------------------------|---|--|
| A Home                   | Informe de Rendimentos                                                    |   |  |
| C Site BTG Pactual       |                                                                           |   |  |
| C Fundos de Investimento | Qual ano deseja balxar?   EDITAR PERFIL ALTERAR SENHA  Nome Emai Telefone |   |  |
| ▲ Sair                   | FECHAR SALVAR                                                             |   |  |

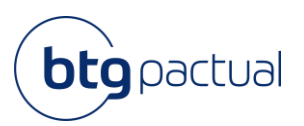

| BTGPactual               | artal do<br>stota                                     | 2 |  |
|--------------------------|-------------------------------------------------------|---|--|
| A Home                   | Informe de Rendimentos                                |   |  |
| Site BTG Pactual         |                                                       |   |  |
| 🖉 Fundos de Investimento | Qual ano deseja baixar?   EDITAR PERFIL ALTERAR SENHA |   |  |
|                          | 1 Serba Atual                                         |   |  |
|                          | Nova senha<br>Sua nova senha                          |   |  |
|                          | Confirmar nova senha<br>Confirme sua nova senha       |   |  |
|                          | 4                                                     |   |  |
|                          | FECHAR SALVAR                                         |   |  |
|                          |                                                       |   |  |
| ∬l Sair                  |                                                       |   |  |

# Dúvidas Frequentes

## 4.1 Não consigo entrar no Portal e não recebi o e-mail de primeiro acesso

Para manter a segurança da informação, apenas os cotistas que possuem e-mail cadastrado junto à B3 (no caso de cotas custodiadas através de alguma corretora) ou que estão com seu cadastro atualizado junto ao Escriturador (no caso de cotas mantidas diretamente junto ao Escriturador) irão receber um e-mail convite para acesso ao Portal do Cotista através do endereço escrituração@btgpactual.com.

Caso não se enquadre nos casos acima, para ter acesso ao Portal do Cotista, o investidor deverá preencher o <u>formulário</u>, disponível através do endereço eletrônico: <u>www.btgpactual.com/home/asset-management/fundos-btg-pactual</u>, acessar "*Fundos BTG Pactual*", na sequência "*Fundos de Investimento Imobiliário – Escrituração*" e então "*Procedimentos*" e enviar o formulário devidamente preenchido e assinado, com firma reconhecida ou junto com um documento de identificação, para o e-mail <u>escrituração@btgpactual.com</u>.

## 4.2 Não recebi meu token

Caso você não tenha recebido o seu token de acesso, clique em "Não recebi o código" para reenviar o token para o número informado em seu cadastro.

Caso essa opção ainda não resolva o seu problema, clique em "Ajuda", basta enviar um email explicando o ocorrido para que possamos auxiliá-lo.

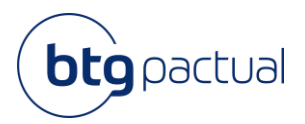

# 4.3 Rendimento com fundos incompletos.

Na possibilidade do fundo ter sido migrado de/para outra administradora ou escrituradora, você irá receber dois informes de rendimento, um referente aos rendimentos pagos até a data da migração e um referente aos meses pós migração. Nesse caso, o investidor deverá consolidar ambos informes para compor o valor a ser declarado.

| Fundo                           | CNPJ                   | Ticker  | Transferência                                                                                                    | Contato para Solicitação antigo/novo<br>Escriturador *                                               |
|---------------------------------|------------------------|---------|----------------------------------------------------------------------------------------------------|----------------------------------------------------------------------------------------------------|
| FII BB<br>PROGRESSIVO           | 07.000.400/0001-<br>46 | BBFI11B | Fundo transferido para a<br>administração e escrituração do<br>BTG Pactual em 16 de julho de<br>2019.                                                                                  | <u>escrituracao@cmcapital.com.br</u><br>/ <u>escrituracao@btgpactual.com</u>                         |
| FII BTG<br>PACTUAL<br>LOGISTICA | 11.839.593/0001-<br>09 | BTGL11  | Antigo TRX Logística Renda I FII,<br>transferido para administração e<br>escrituração do BTG Pactual em<br>01 de outubro de 2019.                                                      | informesdeescrituracao@itau-<br>unibanco.com.br ou<br>0800-720-0014 /<br>escrituracao@btgpactual.com |
| FII CAPITANIA<br>SECURITIES II  | 18.979.895/0001-<br>13 | CPTS11B | Fundo transferido para a<br>administração e escrituração do<br>BTG Pactual em 20 de dezembro<br>de 2019.                                                                               | Contato não informado pelo antigo<br>escriturador /<br><u>escrituracao@btgpactual.com</u>            |
| FII SHOPPING<br>JARDIM SUL      | 14.879.856/0001-<br>93 | JRDM11  | Fundo transferido para<br>administração e escrituração do<br>BTG Pactual em 01 de abril de<br>2019.                                                                                    | informesdeescrituracao@itau-<br>unibanco.com.br ou<br>0800-720-0014 /<br>escrituracao@btgpactual.com |
| FII SHOPPING<br>WEST PLAZA      | 09.326.861/0001-<br>39 | WPLZ11  | Fundo transferido para a<br>administração da Hedge<br>Investments DTVM Ltda., sendo a<br>Itaú Corretora de Valores S.A. em<br>19 de novembro de 2019 o novo<br>escriturador das cotas. | <u>informesdeescrituracao@itau-</u><br><u>unibanco.com.br</u> ou<br>0800-720-0014                    |

\*Contatos fornecidos em 02/03/2020 pelos antigos escrituradores.

## 4.4 Segunda via do Informe de Rendimentos.

Esclarecemos que os informes de rendimentos são enviados através dos correios dentro do prazo legal previsto pela Receita Federal segundo Instrução Normativa da Receita Federal do Brasil - RFB № 1.215 DE 15.12.2011.

Caso não receba a via física do Informe, é possível encontrar a segunda via do informe de rendimentos dentro do Portal do Cotista, para isso é só seguir os passos indicados neste manual.